# Niagara Health System

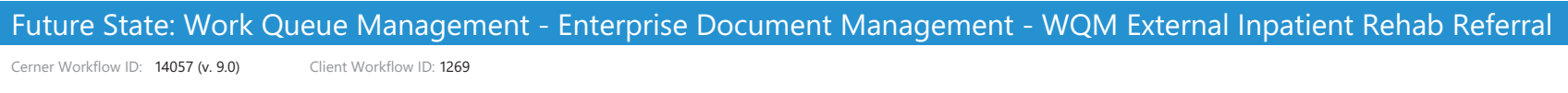

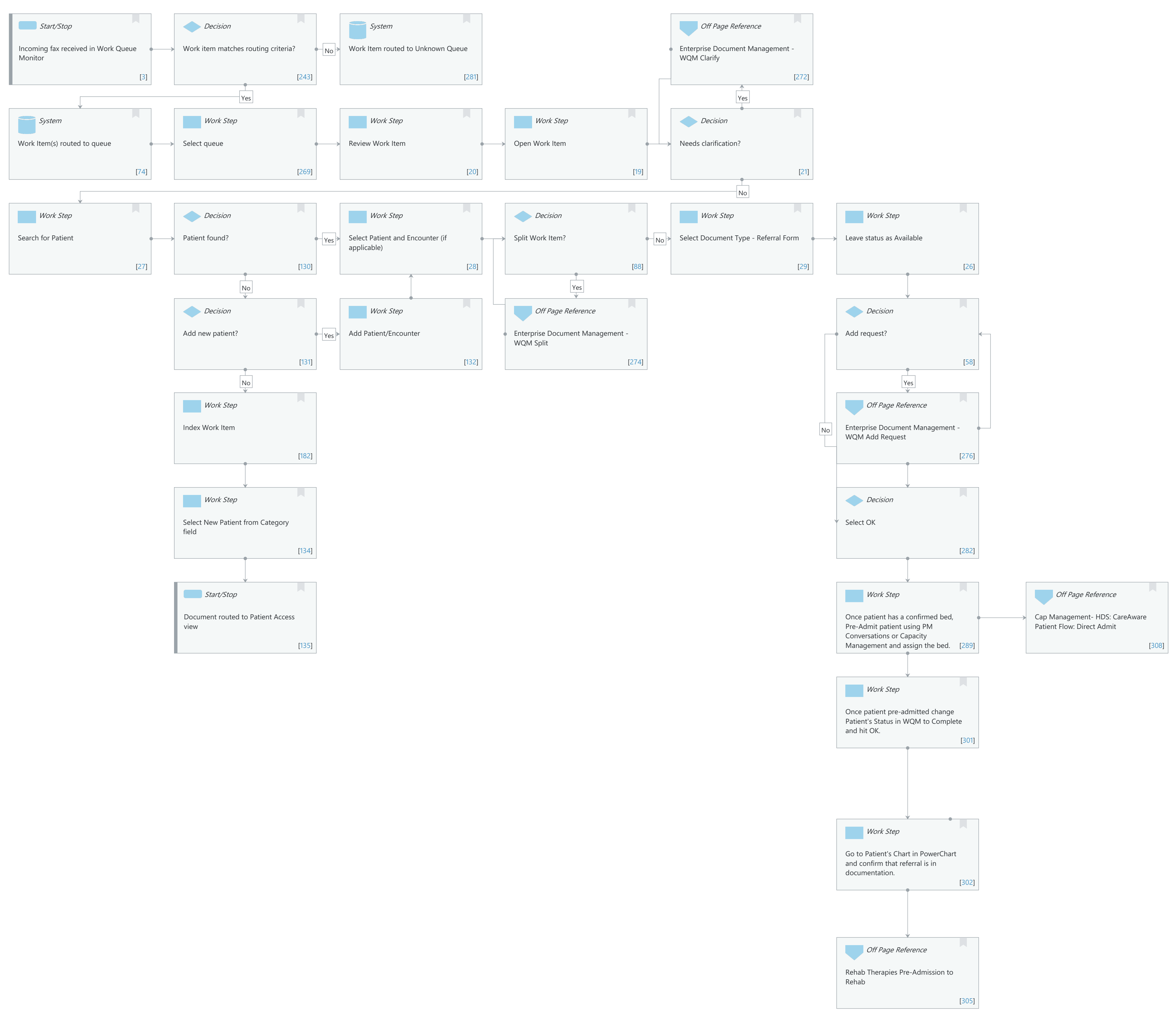

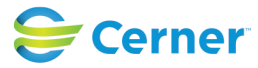

Last updated by Ashley Dunnett, Oct 18, 2024 3:15pm (UTC -5 hours)

| Niagara Health System                                                                                           | Nov 08, 2024                                                                            |
|----------------------------------------------------------------------------------------------------|-----------------------------------------------------------------------------------------|
| Future State: Work Queue Management - Enterprise Document Management - WQM External Inpatient<br>Rehab Referral |                                                                                         |
| Cerner Workflow ID: 14057 (v. 9.0) Clie                                                                         | nt Workflow ID: 1269 Last updated by Ashley Dunnett, Oct 18, 2024 3:15pm (UTC -5 hours) |
| Workflow Name:                                                                                                  | Work Queue Management Enterprise Decument Management WOM External                       |
| WORKHOW Marrie.                                                                                                 | Inpatient Rehab Referral                                                                |
| Workflow State                                                                                                  | Future State                                                                            |
| Workstream:                                                                                                    | Operations Management                                                                   |
| Venue:                                                                                                    | Rehabilitation                                                                          |
| Client Owner:                                                                                                   |                                                                                         |
| Cerner Owner:                                                                                                   |                                                                                         |
| Standard:                                                                                                    | Yes                                                                                     |
| Related Workflow(s):                                                                                            |                                                                                         |
| Tags:                                                                                                    |                                                                                         |
| Workflow Summary:                                                                                               |                                                                                         |
| Service Line:                                                                                                   |                                                                                         |
| Related Solution(s):                                                                                            | Cerner Document Imaging                                                                 |
|                                                                                                    | Work Queue Management                                                                   |
| Project Name:                                                                                                   | Niagara Health System:OPT-0297674:NIAG_CD Niagara HIS RFP                               |
| TestBuilder Script(s):                                                                                          |                                                                                         |
| Cerner Workflow ID:                                                                                             | 14057 (v. 9.0)                                                                          |
| Client Workflow ID:                                                                                             | 1269                                                                                    |
| Workflow Notes:                                                                                                 |                                                                                         |
| Introduced By:                                                                                                  | WS 2                                                                                    |
| Validated By:                                                                                                   | IT 1                                                                                    |
| Swim Lane:                                                                                                    | None                                                                                    |
| Department(s):                                                                                                  |                                                                                         |
| Security Position(s):                                                                                           |                                                                                         |
| Start/Stop [3]                                                                                                  |                                                                                         |
| Description:                                                                                                    | Incoming fax received in Work Queue Monitor                                             |
| Decision [243]                                                                                                  |                                                                                         |
| Description:                                                                                                    | Work item matches routing criteria?                                                     |
| <b>System</b> [281]                                                                                             |                                                                                         |

Description: Work Item routed to Unknown Queue

## **Off Page Reference** [272]

Workflow Link: Enterprise Document Management - WQM Clarify

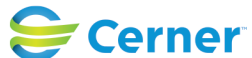

Last updated by Ashley Dunnett, Oct 18, 2024 3:15pm (UTC -5 hours)

Future State: Work Queue Management - Enterprise Document Management - WQM External Inpatient Rehab Referral

Cerner Workflow ID: 14057 (v. 9.0) Client Workflow ID: 1269

#### System [74]

Description: Work Item(s) routed to queue

### Work Step [269]

Description: Select queue

#### Work Step [20]

Description: Review Work Item

#### Work Step [19]

Description: Open Work Item

#### Decision [21]

Description: Needs clarification?

#### Work Step [27]

Description: Search for Patient

#### Decision [130]

Description: Patient found?

#### Work Step [28]

Description: Select Patient and Encounter (if applicable)

#### Decision [88]

Description: Split Work Item?

#### Work Step [29]

Description: Select Document Type - Referral Form

#### Work Step [26]

Description: Leave status as Available

#### Decision [131]

Description: Add new patient?

#### Work Step [132]

Description: Add Patient/Encounter

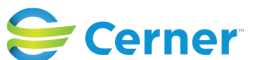

Cerner Workflow ID: 14057 (v. 9.0) Client Workflow ID: 1269

Last updated by Ashley Dunnett, Oct 18, 2024 3:15pm (UTC -5 hours)

## Off Page Reference [274]

Workflow Link: Enterprise Document Management - WQM Split

## Decision [58]

Description: Add request?

## Work Step [182]

Description: Index Work Item

## Off Page Reference [276]

Workflow Link: Enterprise Document Management - WQM Add Request

## Work Step [134]

Description: Select New Patient from Category field

## Decision [282]

Description: Select OK

## Start/Stop [135]

Description: Document routed to Patient Access view

## Work Step [289]

Description: Once patient has a confirmed bed, Pre-Admit patient using PM Conversations or Capacity Management and assign the bed.

## Off Page Reference [308]

Workflow Link: Cap Management- HDS: CareAware Patient Flow: Direct Admit

## Work Step [301]

Description: Once patient pre-admitted change Patient's Status in WQM to Complete and hit OK.

## Work Step [302]

Description: Go to Patient's Chart in PowerChart and confirm that referral is in documentation.

## Off Page Reference [305]

Workflow Link: Rehab Therapies Pre-Admission to Rehab

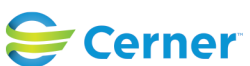